## 2次医療圏データベースシステム 操作説明書

## 【色指定】

1. まず、ファイルを開いたら「総合評価」シートを表示させます。

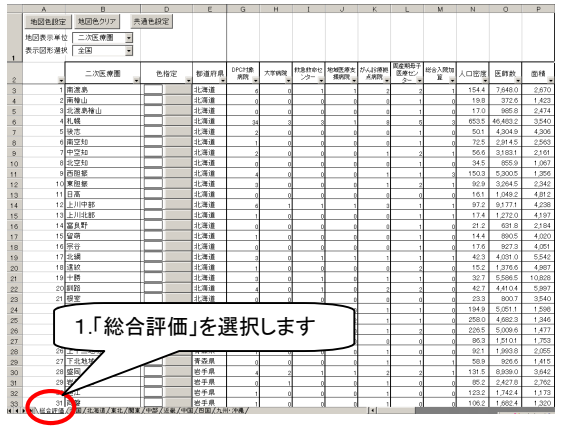

2. 表示させたい地域を「地図表示選択」から選びます。

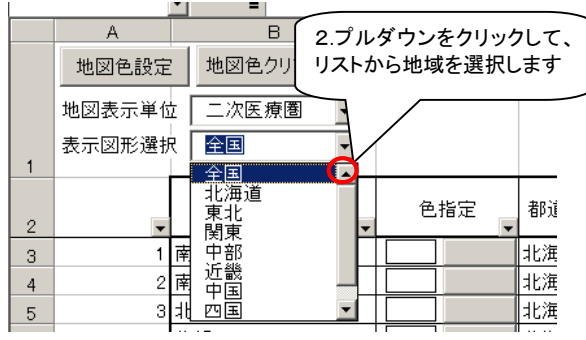

3. ここでは北海道を選択しました。以下の様に表示が北 海道の2次医療圏のみが表示されます。

| なりま <sup>-</sup><br>人口密度 医<br>154.4 78<br>1988 3<br>1770 9   | す<br>市款 面積<br>0 2,670                                                                                                    |
|--------------------------------------------------------------|----------------------------------------------------------------------------------------------------|
| なりま <sup>-</sup><br>人口密度 医師<br>154.4 7.8<br>1988 3<br>1770 9 | す<br>雨散 面積<br>0 2,670                                                                                                    |
| なりま<br>154.4 7.8<br>1988 3<br>17.0 9                         | 9<br>雨散 面積<br>0 2,670                                                                                                    |
| 人口密度 医#<br>154.4 7,8<br>19.8 3<br>17.0 9                     | 麻飲 面積<br>0 2,670                                                                                                    |
| 人口密度 医<br>154.4 7,8<br>19.8 3<br>17.0 9                      | 师款 面積<br>• 2,670                                                                                                    |
| 154.4 7,8<br>19.8 3<br>17.0 9                                | 2,670                                                                                                    |
| 19.8 3<br>17.0 9                                             |                                                                                                    |
| 17.0 9                                                       | 1,423                                                                                                    |
|                                                              | 85.8 2,474                                                                                                    |
| 653.5 46,4                                                   | 83.2 3,540                                                                                                    |
| 50.1 4,3                                                     | 4,305                                                                                                    |
| 72.5 2,9                                                     | 14.5 2,563                                                                                                    |
| 56.6 3,1                                                     | 83.1 2,161                                                                                                    |
| 34.5 8                                                       | 1,067                                                                                                    |
| 150.3 5,3                                                    | 1,356                                                                                                    |
| 92.9 3,2                                                     | 64.5 2,342                                                                                                    |
| 16.1 1,0                                                     | 49.2 4,812                                                                                                    |
| 97.2 9,1                                                     | 77.1 4,238                                                                                                    |
| 17.4 1,2                                                     | 72.0 4,197                                                                                                    |
| 21.2 6                                                       | 31.8 2,184                                                                                                    |
| 14.4 8                                                       | 90.5 4,020                                                                                                    |
| 17.6 9                                                       | 27.3 4,051                                                                                                    |
| 42.3 4,0                                                     | 31.0 5,542                                                                                                    |
| 15.2 1,3                                                     | 176.6 4,987                                                                                                    |
| 32.7 5,5                                                     | 86.5 10,828                                                                                                    |
| 42.7 4,4                                                     | 10.4 5,997                                                                                                    |
| 23.3 8                                                       | 3,540                                                                                                    |
|                                                              |                                                                                                    |
|                                                              |                                                                                                    |
|                                                              | 1503         52           929         32           161         10           972         91           17.4         12           21.2         6           14.4         6           17.6         9           42.3         4.0           15.2         1.2           32.7         55           42.7         4.4           23.3         6 |

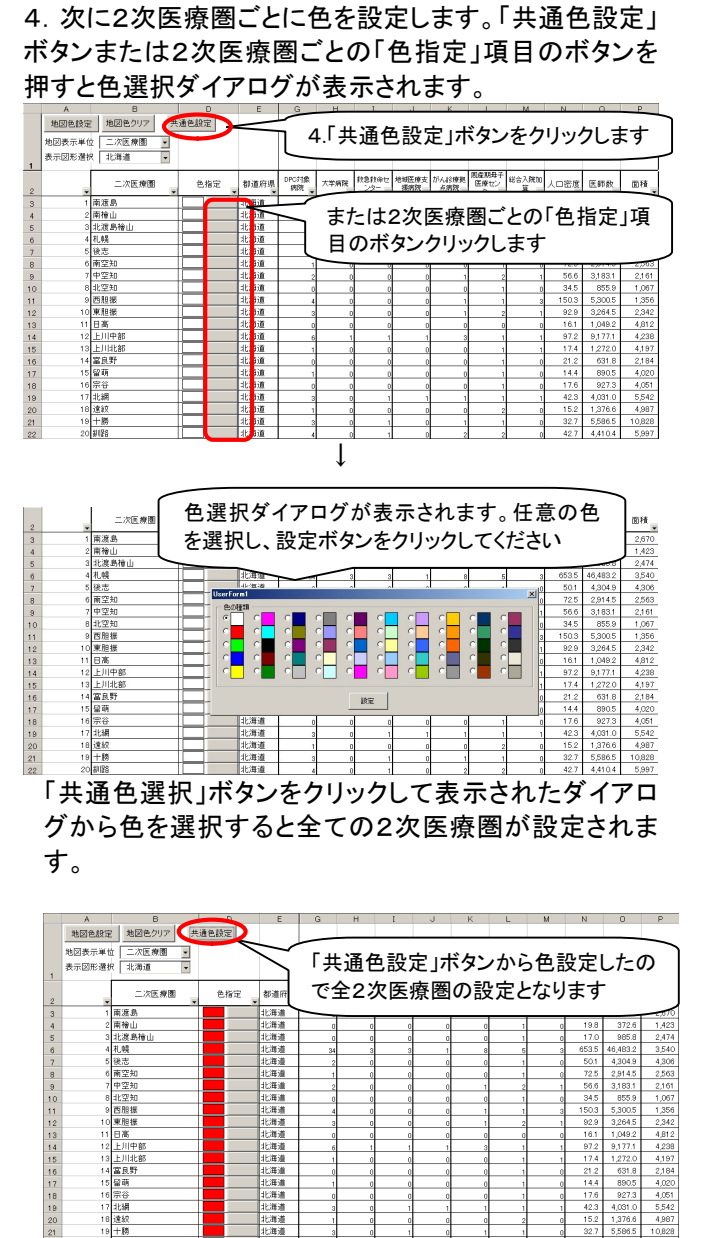

※ 2次医療圏ごとの色設定項目のボタンをクリックて 表示されたダイアログから色を選択すると、任意の 2次医療圏のみの設定となります。

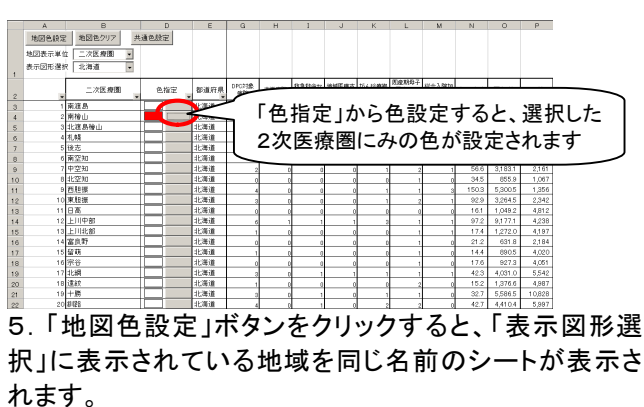

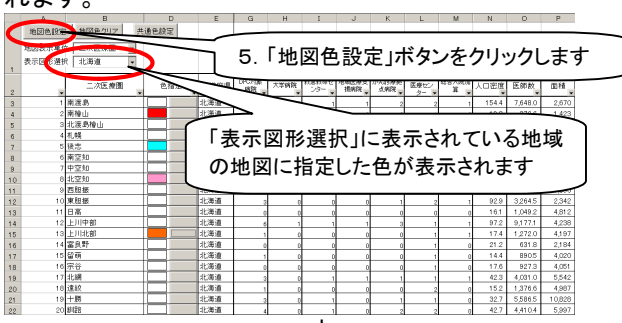

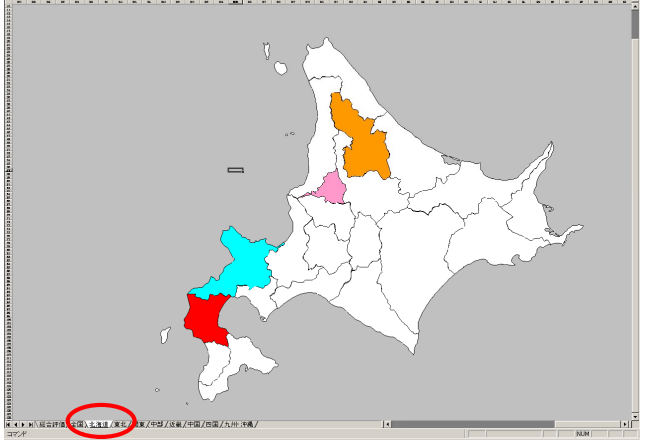

※「総合評価」シートの「地域表示単位」を変更すると非 地図の表示単位を市区町村単位、または都道府県単 位に変更できます。

※「総合評価」シートの「地図色クリア」ボタンをクリックす ると色が白色にクリアされます。

## 2次医療圏データベースシステム 操作説明書

## 【条件指定】

1. 各項目の条件を指定する場合、フィルターのオプショ ンを選択します。

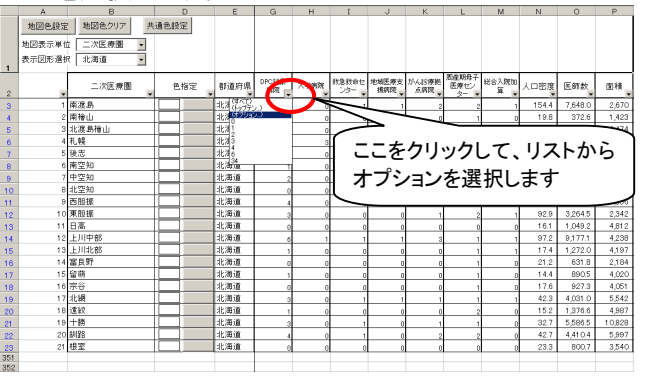

4. フィルターの条件指定を解除する場合は「すべて」を 選択します。

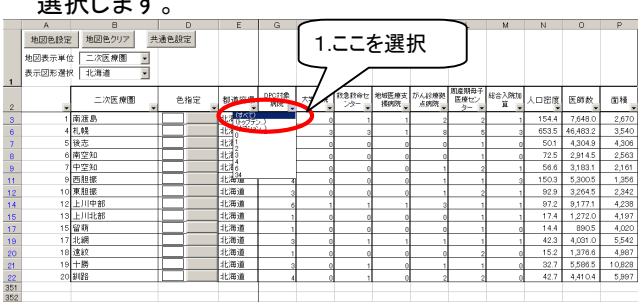

2. 抽出条件指定でゼロを入力して、「より大きい」を選択 します。

| オートフィルタ オプション                                                                                                    | <u>? ×</u>                                                                     |
|----------------------------------------------------------------------------------------------------|--------------------------------------------------------------------------------|
| 抽出条件の指定:<br>DPC対象 病院                                                                                                    |                                                                                |
| 0 -                                                                                                    | より大きい 👻                                                                        |
| <ul> <li>AND(<u>A</u>) OR(<u>O</u>)</li> <li>マ</li> <li>を使って、任意の1 文字を表すことができま</li> <li>* を使って、任意の文字列を表すことができま</li> </ul> | と等しい<br>と等しない<br>単次天さい<br>以上<br>より小さい<br>以下<br>で始まる。<br>で終わる<br>で終わる<br>で終わらない |

3. DPC 対象病院のみが絞り込まれます。この状態で【色 指定】の手順に従って色指定すると、特定の条件に該 当する2次医療圏に色が指定できます。

|     | A      | В        | D    | E         | G       | н    | 1            | J        | ĸ     | L                      | M          | N     | 0        | P      |
|-----|--------|----------|------|-----------|---------|------|--------------|----------|-------|------------------------|------------|-------|----------|--------|
|     | 地図色設定  | 地図色クリア 共 | 通色設定 |           |         |      |              |          |       |                        |            |       |          |        |
|     | 地図表示単位 | エニ次医療圏 🔹 |      |           |         |      |              |          |       |                        |            |       |          |        |
|     | 表示図形選択 | マ 北海道 ・  |      |           |         |      |              |          |       |                        |            |       |          |        |
| 1   |        |          |      |           |         |      |              |          | _     | <b>D01</b> 9 <b>0Z</b> |            |       |          |        |
| 2   |        | 二次医療圈    | 色指定  | 都道府県<br>• | DPCJ128 | 大学病院 | 教急教命セ<br>ンター | 地域医療支援病院 | がん診療拠 | 医療セン ター・               | 総合入院加<br>算 | 人口密度  | 医師故      | 面積     |
| 3   | 1      | 南渡島      |      | 北海道       | 6       | 0    | 1            | 1        | 2     | 2                      | 1          | 154.4 | 7,648.0  | 2,670  |
| 6   | 4      | 札幌       |      | 北海道       | 34      | 3    | 3            | 1        | 8     | 5                      | 3          | 653.5 | 46,483.2 | 3,540  |
| 7   | 5      | 後志       |      | 北海道       | 2       | 0    | 0            | 0        | 0     | 1                      | 0          | 50.1  | 4,304.9  | 4,306  |
| 8   | 6      | 南空知      |      | 北海道       | 1       | 0    | 0            | 0        | 0     | 1                      | 0          | 72.5  | 2,914.5  | 2,563  |
| 9   | 7      | 中空知      |      | 北海道       | 2       | 0    | 0            | 0        | 1     | 2                      | 1          | 56.6  | 3,183.1  | 2,161  |
| 11  | 9      | 西眼線      |      | 北海道       | 4       | 0    | 0            | 0        | 1     | 1                      | 3          | 150.3 | 5,300.5  | 1,356  |
| 12  | 10     | 東胆振      |      | 北海道       | 3       | 0    | 0            | 0        | 1     | 2                      | 1          | 92.9  | 3,264.5  | 2,342  |
| 14  | 12     | 上川中部     |      | 北海道       | 6       | 1    | 1            | 1        | 3     | 1                      | 1          | 97.2  | 9,177.1  | 4,238  |
| 15  | 13     | 上川北部     |      | 北海道       | 1       | 0    | 0            | 0        | 0     | 1                      | 1          | 17.4  | 1,272.0  | 4,197  |
| 17  | 15     | 留萌       |      | 北海道       | 1       | 0    | 0            | 0        | 0     | 1                      | D          | 14.4  | 890.5    | 4,020  |
| 19  | 17     | 北網       |      | 北海道       | 3       | 0    | 1            | 1        | 1     | 1                      | 1          | 42.3  | 4,031.0  | 5,542  |
| 20  | 18     | 違紋       |      | 北海道       | 1       | 0    | 0            | 0        | 0     | 2                      | 0          | 15.2  | 1,376.6  | 4,987  |
| 21  | 19     | 十勝       |      | 北海道       | 3       | 0    | 1            | 0        | 1     | 1                      | 0          | 32.7  | 5,586.5  | 10,828 |
| 22  | 20     | 8/128    |      | 北海道       | 4       | 0    | 1            | 0        | 2     | 2                      | 0          | 42.7  | 4,410.4  | 5,997  |
| 351 |        |          |      |           |         |      |              |          |       |                        |            |       |          |        |
| 352 |        |          |      |           |         |      |              |          |       |                        |            |       |          |        |